# Okta Cookbook

This cookbook is to configure Okta for passive authentication in SAML protocol. **Note**: WS-Fed for Office 365 and Okta pair is not supported.

## Prerequisites

• Ensure that you download the deployment guide for Okta with Office 365: https://support.okta.com/help/Documentation/Knowledge\_Article/Office365-Deployment-Guide

### Complete the following steps to configure Okta:

Step 1: Creating an application and download the metadata for Okta Step 2: Configuring Okta in MobileIron Access Step 3: Updating the IDP configuration

# **Step 1: Creating an application and downloading the metadata file for Okta**

Note: If you have already created an application, skip to Step 12 in the following procedure.

#### Procedure

- 1. Login to Okta with admin credentials.
- 2. Click Applications > Add Application > Create New App.

| Okto Get Started     Cett Started     Add Applications     Add Apply Okta Verified     Add     Add     Add     Add     Add     Add     Add     Add     Add     Add     Add     Add     Add     Add     Add     Add     Add     Add     Add     Add     Add                                                                                                    | Classic UI V Q Search people, apps |                  |                   |           |     |       |         | Help and Sup | port Sign out |
|----------------------------------------------------------------------------------------------------|------------------------------------|------------------|-------------------|-----------|-----|-------|---------|--------------|---------------|
| - Back to Applications                                                                                                    | Okta Get Started Dashboard         | Directory Applic | cations Security  |           |     |       | Upgrade |              | My Apps 🔿     |
| Add Application                                                                                                    | - Back to Applications             |                  |                   |           |     |       |         |              |               |
| Q Search for an application       All A B C D E F G H I J K L M N O P Q R S T U V W X Y Z         Can't find an app?       &frankly       &frankly       Add         Create New App       Apps you created (6) →       I00000t       Add         INTEGRATION PROPERTIES       I01domains.com       Add         Supports SAML       I01domains.com       Add                                                                                                    | Add Application                    |                  |                   |           |     |       |         |              |               |
| Q search for an application       AI A B C D E F G H I J K L M N O P Q R S T U V W X Y Z         Can't find an app?       & frankly         Create New App       Add         Apps you created (6) →       10000ft         Okta Verified       Add         INTEGRATION PROPERTIES       101domains.com         Supports SAML       Add                                                                                                    |                                    |                  |                   |           |     |       |         |              |               |
| Can't find an app?       &frankly       &frankly       Add         Create New App       Apps you created (6) →       Image: Constant of the second of the second of t                                                                                                    | Q Search for an application        |                  | A                 | И А В С О | EFG | ніјкі | LMNOP   | QRSTU        | VWXYZ         |
| Create New App     Apps you created (6) →     Integration PROPERTies       Any     Integration Properties       Supports SAML                                                                                                    | Can't find an app?                 | &frankly         | &frankly          |           |     |       |         |              | Add           |
| Apps you created (6) →     Integration PROPERTies     Integration PROPERTies     Add       Any     Integration Properties     Integration Properties       Supports SAML     Okta Verified     Add                                                                                                    | Create New App                     |                  | Okta verified 🗸   | SAML      |     |       |         |              |               |
| INTEGRATION PROPERTIES Any Supports SAML Supports SAML Supports Revisions                                                                                                    | Apps you created (6) $\rightarrow$ |                  | 10000ft           |           |     |       |         |              | 0 st st       |
| INTEGRATION PROPERTIES Any ID/demails ID/demails ID/dem |                                    | •                | Okta Vertfied     |           |     |       |         |              | Add           |
| Any Woodmains.com Okto Verfied Add                                                                                                    | INTEGRATION PROPERTIES             |                  | 101domaine com    |           |     |       |         |              |               |
| Supports SAML                                                                                                    | Any                                | []]] domaloj     | Okta Verified     |           |     |       |         |              | Add           |
| Supports Providencing                                                                                                    | Supports SAML                      |                  |                   |           |     |       |         |              |               |
| Supports Provisioning Okti Connector by Aquera Learn More                                                                                                    | Supports Provisioning              | •                | 10kft Connector b | y Aquera  |     |       |         |              | Learn More    |

3. Select SAML 2.0 and click Create.

| Create a New Application Integration |                                                                                                    | × |
|--------------------------------------|----------------------------------------------------------------------------------------------------|---|
| Platform                             | Web                                                                                                    |   |
| Sign on method                       | <ul> <li>Secure Web Authentication (SWA)</li> <li>Uses credentials to sign in. This integration works with most apps.</li> </ul>                  |   |
|                                      | <ul> <li>SAML 2.0</li> <li>Uses the SAML protocol to log users into the app. This is a better option than SWA, if the app supports it.</li> </ul> |   |
|                                      | OpenID Connect<br>Uses the OpenID Connect protocol to log users into an app you've built.                                                         |   |
|                                      | Create Cancel                                                                                                    |   |

4. On the **General Settings** tab, enter the **App name** for the application and click **Next**.

| 1 General Settings    | 2 Configure SAML                                                                                | 3 Feedback |
|-----------------------|-------------------------------------------------------------------------------------------------|------------|
| 1 General Settings    |                                                                                                 |            |
| App name              |                                                                                                 |            |
| App logo (optional) 💿 | Ø                                                                                               |            |
|                       | Upload Logo                                                                                     | Browse.    |
| App visibility        | Do not display application icon to users Do not display application icon in the Okta Mobile app | 5          |
| Cancel                |                                                                                                 | Next       |

5. On the **Configure SAML** tab, enter the configuration values.

| 1 General Settings             |             | 2 Configure S                      | AML                |      | 3 Feedback                                                                      |
|--------------------------------|-------------|------------------------------------|--------------------|------|---------------------------------------------------------------------------------|
| SAML Settings                  |             |                                    |                    |      |                                                                                 |
|                                |             |                                    |                    |      | What does this form do?                                                         |
| GENERAL                        |             |                                    |                    |      | This form generates the XML needed for<br>the app's SAML request.               |
| Single sign on URL 👔           |             |                                    |                    |      | Where do I find the info this form need                                         |
|                                | Vse th      | is for Recipient URL and Destinati | on URL             |      | The app you're trying to integrate with                                         |
|                                | Allow       | this app to request other SSO URI  | _s                 |      | should have its own documentation on<br>using SAML You'll need to find that doc |
|                                |             |                                    |                    |      | and it should outline what information yo                                       |
| Audience URI (SP Entity ID) 🔞  |             |                                    |                    |      | need to specify in this form.                                                   |
| Default RelayState 🕘           |             |                                    |                    |      | Okta Certificate                                                                |
|                                | lf no value | is set, a blank RelayState is sent |                    |      | Import the Okta certificate to your Identit<br>Provider if required.            |
| Name ID format 👔               | Unspecif    | ied 🔹                              |                    |      | 且 Download Okta Certificate                                                     |
| Application username 💿         | Okta use    | rname 👻                            |                    |      |                                                                                 |
| Update application username on | Create a    | nd update 🔻                        |                    |      |                                                                                 |
|                                |             |                                    | Show Advanced Sett | ings |                                                                                 |

| SAML Settings               | Values                                                                                                    |
|-----------------------------|----------------------------------------------------------------------------------------------------|
| Single sign on URL          | Extract the single sign on URL from the SP<br>metadata file.<br>Select the check box for <b>Use this for Recipient</b><br><b>URL and destination URL</b> . |
| Audience URI (SP Entity ID) | Enter the above single sign on URL.                                                                                                    |
| Default RelayState          | Enter the above single sign on URL.<br>If no value is set, a blank relay is sent.                                                                          |
| Name ID format              | Persistent                                                                                                    |
| Application username        | Okta username                                                                                                    |

# 6. Click Show Advanced Settings.

|                                |                                           | Hide Advanced Settings |
|--------------------------------|-------------------------------------------|------------------------|
| Response 💿                     | Signed                                    |                        |
| Assertion Signature 💿          | Signed                                    |                        |
| Signature Algorithm 💿          | RSA-SHA256                                |                        |
| Digest Algorithm 💿             | SHA256                                    |                        |
| Assertion Encryption           | Unencrypted •                             |                        |
| Enable Single Logout 💿         | Allow application to initiate Single Logo | but                    |
| Authentication context class 📀 | PasswordProtectedTransport -              |                        |
| Honor Force Authentication 💿   | Yes 💌                                     |                        |
| SAML Issuer ID 💿               | http://www.okta.com/\${org.externalKey}   |                        |

| Settings                     | Values                                          |
|------------------------------|-------------------------------------------------|
| Response                     | Unsigned                                        |
| Assertion Signature          | Signed                                          |
| Signature Algorithm          | RSA-SHA256                                      |
| Digest Algorithm             | SHA256                                          |
| Assertion Encryption         | Unencrypted                                     |
| Enable Single Logout         | Deselect the check box for Allow application to |
|                              | initiate Single Logout                          |
| Authentication context class | PasswordProtectedTransport                      |
| Honor Force Authentication   | Yes                                             |
| SAML Issuer ID               | http://www.okta.com/\$(org.externalKey)         |

(Optional) Add the screen, ATTRIBUTE STATEMENTS.

- user.email for IDPEmail
- UPN
  - 7. Configure the **Feedback Settings** and click **Finish**.
    - Are you a customer partner: Select I'm an Okta customer adding an internal app.
    - Select the This is an internal app that we have created check box.

Create SAML Integration

| 1 General Settings                | 2 Configure SAML                                                                                          | 3 Feedback                                                                                                    |
|-----------------------------------|----------------------------------------------------------------------------------------------------|----------------------------------------------------------------------------------------------------|
| 3 Help Okta Support understand ho | v you configured this application                                                                         |                                                                                                    |
| Are you a customer or partner?    | I'm an Okta customer adding an internal app I'm a software vendor. I'd like to integrate my app with Okta | Why are you asking me this?<br>This form provides Okta Support with useful<br>background information about your app.<br>Thank you for your help—we appreciate It. |
| Previous                          |                                                                                                    | Finish                                                                                                    |

8. Click **Directory** >**People** > **Add Person**. The **Add Person** screen displays. Create a new user.

| User type 🔘                | User v                           |
|----------------------------|----------------------------------|
| First name                 |                                  |
| Last name                  |                                  |
| Username                   |                                  |
| Primary email              |                                  |
| Secondary email (optional) |                                  |
| Groups (optional)          | You haven't added any groups     |
| Password 💿                 | Set by user 👻                    |
|                            | Send user activation email now 🔘 |
|                            |                                  |

- 9. On the Applications tab, click Assign Application.10. Select the Application and the User that you have created and click Next.

| Б Д | ssign Applic       | cations |                    |          |            |                   |    |        |      |
|-----|--------------------|---------|--------------------|----------|------------|-------------------|----|--------|------|
| 1   | Assign Apps to Pe  | ople 2  | Confirm Assignment | 5        |            |                   |    |        |      |
|     |                    |         |                    |          |            |                   |    |        |      |
|     | ancei              |         |                    |          |            |                   |    |        | Next |
| A   | pplications 1      |         |                    |          | <u>الم</u> | eople 1           |    |        |      |
| Se  | arch               |         |                    |          | Q          | Search by person  | 1. |        |      |
|     | Application & Labe |         | *                  | Sign-on  |            | Person & Username | ^  | Status |      |
|     | ٥                  |         |                    | SAML 2.0 | ۲          | tu4 acc           |    | Active |      |
|     | acc                | ess sp  |                    | SAML 2.0 |            | admin admin       |    | Active |      |

11. Click **Confirm Assignments**.

| Ssign Applications                                |                    |
|---------------------------------------------------|--------------------|
| 1 Assign Apps to People     2 Confirm Assignments |                    |
| Review your assignments before confirming         |                    |
|                                                   | Assignment Summary |
| Contre Contre Contre Assignments                  | Applications (1)   |
|                                                   | • abhi             |

12. Click **Applications**. Select the application you created.

### 13. Click **Sign On** tab.

14. Click **Identity Provider metadata** to download the metadata file for Okta. General Sign On Mobile Import Assignme

| ettings             | Ed                                                                                                    |
|---------------------|----------------------------------------------------------------------------------------------------|
| SIGN OI             | N METHODS                                                                                                    |
| The sign<br>on meth | on method determines how a user signs into and manages their credentials for an application. Some sign<br>ods require additional configuration in the 3rd party application. |
| Applicati           | on username is determined by the user profile mapping. Configure profile mapping                                                                                             |
| . SA                | ML 2.0                                                                                                    |
|                     | Default Relay State                                                                                                    |
| A                   | SAML 2.0 is not configured until you complete the setup instructions.                                                                                                    |
|                     |                                                                                                    |
|                     | View Setup Instructions                                                                                                    |

# **Step 2: Configuring Okta in MobileIron Access**

You must create the federated pair in MobileIron Access.

# **Procedure**

- 1. Login to MobileIron Access administrative portal with admin credentials.
- 2. Click **Profile** > **Federation**.

|         | Profile / Federation                                                                                                    |                                                      |         |            |            |                       |          |                                                           |              |         |
|---------|----------------------------------------------------------------------------------------------------|------------------------------------------------------|---------|------------|------------|-----------------------|----------|-----------------------------------------------------------|--------------|---------|
| M       |                                                                                                    |                                                      |         |            |            |                       |          | ① Changes have been made. You must republish the profile. | View Changes | Publish |
|         | Federation<br>Hide Description<br>Configure a trust between the Service Provider(SP), Identity Provider(IDP) and Access Control for Cloud Service.<br>Important: Ensure that you have federation(Single Sign on) setup between the SP and IDP before proceeding.<br>Review the critical errors and warnings below. The issues may cause the federation to stop working |                                                      |         |            |            |                       |          |                                                           |              |         |
| ¢       | Add Pair 🖂                                                                                                    |                                                      |         |            |            |                       |          |                                                           |              |         |
|         | ✓ Delegated IDP                                                                                                    |                                                      |         |            |            |                       |          |                                                           |              |         |
|         | How to configure Access as Delegated                                                                                                    | IdP.                                                 |         |            |            |                       |          |                                                           |              | /       |
|         | IDP NAME                                                                                                    | POLICY                                               | CREATED | ON         |            | ACTION 8              |          |                                                           |              |         |
|         | You dont have any pairs yet. Let's fix that!                                                                                                    | Click on Add Pair above                              |         |            |            |                       |          |                                                           |              |         |
|         | $\checkmark$ Federated Pairs                                                                                                    |                                                      |         |            |            |                       |          |                                                           |              |         |
|         | How to upload my Access metadata to                                                                                                    | my IDP or SP.                                        |         |            |            |                       |          |                                                           |              |         |
|         | SP                                                                                                    | IDP                                                  | NAME    | POLICY     | CERT \$ SO | CREATED ON            | ACTION S |                                                           |              |         |
| •       | Custom SAML<br>Service Provider                                                                                                    | okta                                                 | custom  | ZSO-Policy | Yes        | 2020/02/17 3:09<br>PM | 🖹 🥢 :    |                                                           |              |         |
| $\odot$ | Access SP Metadata (Upload to IDP) Vi<br>Access IDP Metadata (Upload to SP) Vi                                                                                                    | ew   Download   Copy URL<br>ew   Download   Copy URL |         |            |            |                       |          |                                                           |              |         |

3. Click Add Pair > Federated Pair. The Choose Service Provider window appears.

|                   | ← Back to list                   |                                 |                                          |            |                                          |
|-------------------|----------------------------------|---------------------------------|------------------------------------------|------------|------------------------------------------|
|                   | Add Cancel<br>Federated<br>Pair  | Choose Service Provide          | er                                       |            |                                          |
| 9                 | Choose Service<br>Provider       | box                             | cisco Webex                              | CONCUP.    | Dropbox Business                         |
| L.                | 2 Configure Service<br>Provider  |                                 |                                          |            |                                          |
|                   | 3 Choose Identity<br>Provider    |                                 |                                          |            |                                          |
| ¢                 | 4 Configure Identity<br>Provider | by facebook                     | <b>G</b> Suite                           | Using SAML | <b>Office 365</b><br>Using WS-Federation |
|                   |                                  | SAP SuccessFactors ♡            | salesforce                               | servicenow | ‡‡+++++++++++++++++++++++++++++++++++    |
|                   |                                  | Custom SAML<br>Service Provider | Custom WS-Federation<br>Service Provider |            |                                          |
| $\mathbf{\Omega}$ |                                  |                                 |                                          |            |                                          |

4. Select the appropriate service provider from the catalog and click **Next** to configure the desired service provider.

5. Click **Next** to select the **Okta** as the identity provider and configure the identity provider.

|          | ← Back to list                   |                                                                                                    |                                         |                                     |          |  |  |  |
|----------|----------------------------------|----------------------------------------------------------------------------------------------------|-----------------------------------------|-------------------------------------|----------|--|--|--|
| M        | Add Cancel                       | Microsoft Office 365(SAM                                                                                                    | L)                                      |                                     |          |  |  |  |
| ą        | Pair                             | Conditional access control for Microsoft Office 385 applications like OneDrive, Outlook app and the ecosystem of applications that access Microsoft Office 385 (SAML 2.0) |                                         |                                     |          |  |  |  |
| 9        | Choose Service<br>Provider       | Choose Identity Provid                                                                                                    | er                                      |                                     |          |  |  |  |
| Ŀ        | Configure Service<br>Provider    |                                                                                                    |                                         |                                     |          |  |  |  |
| <b>C</b> | 3 Choose Identity<br>Provider    | <b>G</b> Suite                                                                                                    | Microsoft                               | Microsoft Azure<br>Active Directory | okta     |  |  |  |
| ¢        | 4 Configure Identity<br>Provider |                                                                                                    | Active Directory<br>Federation Services |                                     | United   |  |  |  |
|          |                                  |                                                                                                    |                                         |                                     |          |  |  |  |
|          |                                  | onelogin                                                                                                    | Ping<br>Identity                        | S SECUREAUTH                        | Provider |  |  |  |
|          |                                  |                                                                                                    |                                         |                                     |          |  |  |  |
|          |                                  |                                                                                                    |                                         |                                     |          |  |  |  |
|          |                                  |                                                                                                    |                                         |                                     |          |  |  |  |
|          |                                  |                                                                                                    |                                         |                                     |          |  |  |  |
|          |                                  |                                                                                                    |                                         |                                     |          |  |  |  |
| 0        |                                  | - Back                                                                                                    |                                         |                                     |          |  |  |  |
| -        |                                  |                                                                                                    |                                         |                                     |          |  |  |  |

- 6. Select the Access Signing Certificate from the drop-down list or click Advanced Options to generate a signing certificate.
- 7. Enter the Identity Provider Federation Metadata.
  - 1. **Upload Metadata**: Click **Choose File** to upload the metadata file that you downloaded in Step 1 from Okta portal.
  - 2. Add Metadata: Extract the Entity ID URL and the Base64 Encoded Certificate from the metadata file downloaded in Step 1.
    - Enter the same URL for the Entity ID, POST SSO URL, and Redirect SSO URL.
    - Enter the **Base64 Encoded Certificate for Signing**.

| ▼ <md:entitydescriptor [entityid="http://www.okta.com/exkhgpzuvSrPwfsng0h7" xmlns:md="urn:oasis:names:tc:SAML:2.0:metadata" }<br="">▼<md:idpssodescriptor protocolsupportenumeration="urn:oasis:names:tc:SAML:2.0:protocol" wantuthnrequestssigned="false"></md:idpssodescriptor></md:entitydescriptor> |
|----------------------------------------------------------------------------------------------------|
| <pre>w<mo:keydescriptor use="`signing`"></mo:keydescriptor></pre>                                                                                                    |
| <pre>%<ds:keyinto_xmins:ds="http: 09="" 2000="" www.w3.org="" xmidsig#"=""></ds:keyinto_xmins:ds="http:></pre>                                                                                                    |
| ▼ <ds:x549ub1a></ds:x549ub1a>                                                                                                    |
| V <s:xs09certificate></s:xs09certificate>                                                                                                    |
| MIIDpDCCAoygAwIBAgIGAVyqFbL8MA0GCSqGSIb3DQEBCwUAMIGSMQswCQYDVQQGEwJVUzETMBEG A1UECAwKQ2FsaWZvcm5pYTEWMBQGA1UEBwwNU2FuIEZYYW5jaXNjbzENMAsGA1UECgwET2t0YTEU                                                                                                    |
| MBIGA1UECwwLU1NPUHJvdmlkZXIxEzARBgNVBAMMCmRldi03MTIxODQxHDAaBgkqhkiG9w0BCQEW DWluZm9Ab2t0YS5jb20wHhcNMTcwNjE1MDQ0ODI3WhcNMjcwNjE1MDQ0OTI3WjCBkjELMAkGA1UE                                                                                                    |
| BhMCvVMxEzARBgNVBAgMCkNhbG1mb3JuaWExFjAUBgNVBAcMDVNhb1BGcmFuY21zY28xDTALBgNV_BAoMBE9rdGExFDASBgNVBAsMC1NTT1Byb3ZpZGVyMRMwEQYDVQQDDApkZXYtNZEyMTg0MRwwGgYJ                                                                                                    |
| KoZIhvcNAQkBFg1pbmZvQG9rdGEuY29tMIIBIjANBgkqhkiG9w0BAQEFAAOCAQ8AMIIBCgKCAQEA hWjlowHSnPhyndzsPUsV5vYyvmsMhJGBop9PDOIXHOqvjuQS/2pbQIrfZV+RQANZmEWVBaCTnDQU                                                                                                    |
| s001o+CDqD6iH/7/IWm+psHWlMbvD66akvMuN2iRgukGJzWk8yg90FP5MsVbtbtK0QCvv/6ccai3 rl8PW9/+/bRvFDkEUSCjORYAcYvsmZeO++38eHz7i/SV+etnq5Fvvh5cM/2x3n46gsEEBWWfxjLq                                                                                                    |
| Q5aRKhBxqF36SO16nOhDvX3QjXJCP6F40/9tK3GoHe5PkI0dAhggHaogyS71PPIJsDu7MsCzZ3xx ARmvCZOHYPBKvHM/RUv7/FolCsRG0M5Gvh1VowIDAQABMA0GCSqGSIb3DQEBCwUAA4IBAQA5I0mh                                                                                                    |
| vBNzZbS7PiNFrqrkbXcblBysXeMBYCClE1pDcnLE3zfXTTk3LoHPhSTNOAkOG5h422IZKT4rGXyO hQw8dhLC3vkluOoZq6YR/vHoL3uMcBqP0MC21MukCT0fY/siQ4nPYVY4I9G4uaW6bfBFaF0KBZBO                                                                                                    |
| 4W3gxfnidEDwGtiUBaG6vHs6/XBCglhN8kOog4hC32P5jsgMvbMPncCfEhVDzD6H/t9A0Xdny9Tx nrMJrNm29TuhTDGeFBBI5JRfWul1/lMHIIDz606AI57857bVilZvVR4eqcRoRu81esRAP8DvWrFs                                                                                                    |
| qBjKGBaxjJQ7Jls1EXyv8KMQXmN75VGp                                                                                                    |
|                                                                                                    |
|                                                                                                    |
|                                                                                                    |
|                                                                                                    |
| ▼ <md:nameidformat></md:nameidformat>                                                                                                    |
| urn:oasis:names:tc:SAML:1.1:nameid-format:emailAddress                                                                                                    |
|                                                                                                    |
| <md:singlesignonservice binding="urn:oasis:names:tc:SAML:2.0:bindings:HTTP-POST" location="https://dev-&lt;/td&gt;&lt;/tr&gt;&lt;tr&gt;&lt;td&gt;712184.oktapreview.com/app/mobdev712184_gsuiteokta_1/exkhgpzuw5rPwfsng0h7/sso/saml"></md:singlesignonservice>                                          |
| <md:singlesignonservice binding="urn:oasis:names:tc:SAML:2.0:bindings:HTTP-Redirect" location="https://dev-&lt;/td&gt;&lt;/tr&gt;&lt;tr&gt;&lt;td&gt;712184.oktapreview.com/app/mobdev712184_gsuiteokta_1/exkhgpzuw5rPwfsng0h7/sso/saml"></md:singlesignonservice>                                      |
|                                                                                                    |
|                                                                                                    |
|                                                                                                    |

3. Metadata URL: In the Okta admin portal, on the Applications > Sign On tab, click Identity Provider Metadata. This file opens in a new tab and the URL of this page forms the Metadata URL for Okta.

For example: <u>https://dev-</u> 712184.oktapreview.com/app/exkpstisjbzZN6o0h7/sso/saml/metadata

- 8. Enter the Identity Provider Settings.
  - 1. Select the ECP backend Type from the drop-down list.
    - WS-Trust 1.3
    - WS\_Trust 2005
    - SAML 2.0
  - 2. Enter the Federated Domain: <domain\_name>
- 9. Enter the Active Logon Settings: Original IDP Active Logon URL: <u>https://<okta>.oktapreview.com/app/office365/exkc1nvw91H9nuyFX0h7/sso/w</u> <u>sfed/active</u>
- 10. Click Done.
- 11. On **Profile** > **Federation**, download the following files:
  - Access SP Metadata (Upload to IDP)
  - Access IDP Metadata (Upload to SP)

Federated Pairs

| 8P                                                                               | ID P                                               | NAME   | POLICY     | CERT 880 | CREATED ON            | ACTION 8 |   |   |  |
|----------------------------------------------------------------------------------|----------------------------------------------------|--------|------------|----------|-----------------------|----------|---|---|--|
| Custom SAML<br>Service Provider                                                  | okta                                               | custom | ZSO-Policy | Yes      | 2020/02/17 3:09<br>PM | ľ        | Ø | ÷ |  |
| Access SP Metadata (Upload to IDP) Vie<br>Access IDP Metadata (Upload to SP) Vie | w   Download   Copy URL<br>w   Download   Copy URL |        |            |          |                       |          |   |   |  |

# **Step 3: Updating the IDP configuration**

You must configure the IDP settings with the SP proxy settings to build a trust relationship.

#### **Prerequisites**

Extract the Entity ID from the Access SP Metadata (Upload to IDP) downloaded after creating the federated pair.

#### **Procedure**

- 1. Login to Okta administrative portal with admin credentials.
- 2. On the **Application** tab, select the application that you created.
- 3. On the **General tab** > **SAML Settings**. Click **Edit**.
- 4. On General Settings tab, click Next.
- 5. Enter the following details extracted from the Access SP Metadata (Upload to IDP):

- Single sign on URL: Entity ID of the Access SP Metadata (Upload to IDP)
- Audience URI: Same as Single sign on URL
- Name ID Format: Persistent
- Application username: Okta username
- 6. Click **Next** > **Finish**.

# **Related Topics**

The following topics are available in the MobileIron Access Guide. See <u>Access Product</u> <u>Documentation</u>.

- See "Zero Sign-on with MobileIron Access" in the *MobileIron Access Guide*.
- See "Configuring LDAP in MobileIron Cloud for session revocation" and "Configuring LDAP in MobileIron Core for session revocation" in the <u>MobileIron</u> <u>Access Guide</u>.